#### Truescreen Directions for Submitting "myRapid Requests" and "myRequests"

myRapid Requests- Candidate fills out all required information necessary to complete the background check. This will be the preferred method of initiating a background check.

#### myRapid Requests:

Once signed in (https://www.mytruescreen.com/signin/signin) to Truescreen's website, click on the "myReports

myReports + tab. Then navigate to "myRapid Requests" at the bottom of the page:

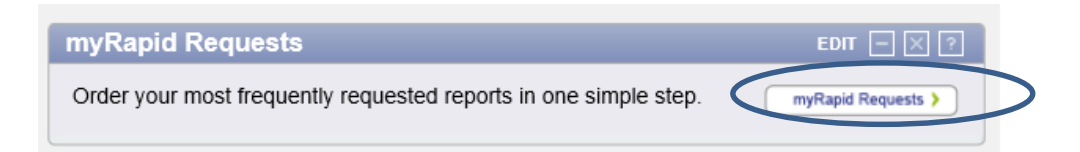

Complete the request based on the information received on the Background Check Request Form. Report level must be selected and Billing Code must be completed. Once all other required fields are completed as indicated by red asterisk, click the submit button at the bottom of the screen. This will initiate the email link being sent to the candidate.

| nyRapid Requests                            |                  |                       |   |
|---------------------------------------------|------------------|-----------------------|---|
| eport Parameters                            |                  |                       |   |
|                                             |                  |                       |   |
| Request Client: Clemson University          | Billing Code     | XX-XXX-XXXX-XXX       |   |
| Report Level: Employee - Datasheet          | First:           | Anthony               | * |
| Request Date: 08/11/2013<br>Push: NONE1     | Middle:          |                       | ] |
| Due Date: 08/15/2013                        | Last:            | Tiger                 | * |
|                                             | Suffix:          |                       | ] |
| NOTES:                                      | Applicant Phone: |                       |   |
| ^                                           | Applicant Email: | atiger@clemson.edu    | * |
|                                             | Confirm Email:   | atiger@clemson.edu ×  | * |
| ~                                           |                  | *required information | - |
| For special requests email customer service |                  |                       |   |
|                                             |                  |                       |   |
|                                             |                  |                       |   |
|                                             |                  |                       |   |
|                                             |                  |                       |   |
|                                             |                  |                       |   |
|                                             |                  |                       |   |
|                                             |                  |                       |   |
|                                             |                  |                       |   |
|                                             |                  |                       |   |
|                                             |                  |                       |   |
|                                             |                  |                       |   |
| OTHER                                       | CLOSE            | SUBMIT                |   |

**Billing Code** should be listed in this order: Account: 7040 (always this account for background checks), Fund: XX, Department: XXXX, Program: XXX, Class: XXX, Project: XXXXXXX. Example: 7040-10-5555-123-123-1234567

Once the background has been initiated, the HR Manager should send the email below to the candidate:

Congratulations,

You have been selected as a final candidate for the **POSITION NAME HERE** with the **Dept.** reporting to **SUPERVISOR NAME**. The next step in the hiring process that you will need to complete is the background check.

You will receive an email to this email address from Truescreen to initiate the background check. Please be sure to check any spam or junk folders for the link if you do not see it in your inbox. You will have two business days to visit this link and complete the background check information to still be considered for this position. If you have any questions or have technical difficulties with the link that was sent, please contact Truescreen's help desk at 800-803-9042.

myRequests- HR contact will complete required background information on candidate's behalf in the instance where the candidate does not have an email.

### myRequests:

Once signed in (<u>https://www.mytruescreen.com/signin/signin</u>) to Truescreen's website, click on the "myReports

+" tab. Then navigate to "myRequests" at the bottom of the page.

Select the report level and billing code based on the information received on the Background Check Request Form. Then click "Next" to navigate to the "General" section.

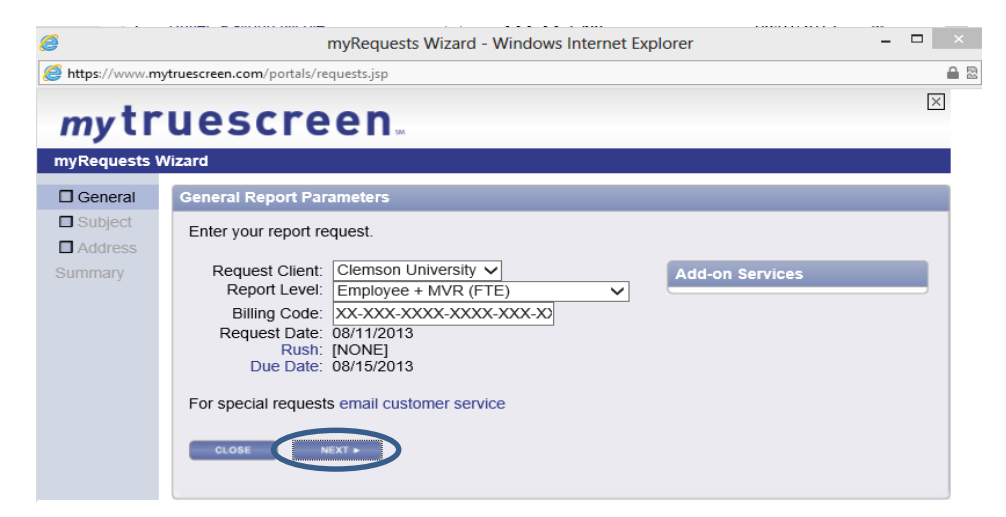

Complete the required information as noted by the red asterisk. If the candidate has been known by other names, i.e., maiden name, add those by selecting "here" under the AKAs section. You may also validate the SSN by selecting "here" under SSN Validator. Click the "Next" button to proceed to the "Address" section.

| ~                |                             |                          | not exprorer                                         |   |
|------------------|-----------------------------|--------------------------|------------------------------------------------------|---|
| 🥌 https://www.my | ytruescreen.com/portals/red | quests.jsp               |                                                      | i |
| <i>my</i> LI     | UCDLIC                      | CII                      |                                                      |   |
| myRequests V     | Vizard                      |                          |                                                      |   |
| 🗹 General        | Primary Subject Info        | ormation                 |                                                      |   |
| □ Subject        | Enter information at        | out the primary subject  |                                                      | 1 |
| Address          | Enter mornation at          | out the primary subject. |                                                      |   |
| Summary          | Applicant Type:             | Individual               |                                                      |   |
|                  | First:                      | Andrea                   | * AKAs                                               |   |
|                  | Middle:                     |                          | Click here to add an AKA.                            |   |
|                  | Last:                       | Tiger                    | *                                                    |   |
|                  | Suffix:                     |                          |                                                      |   |
|                  | Country:                    | United States 🗸          | *                                                    |   |
|                  | SSN/ID:                     | 999-99-9999              | SSN Validator                                        |   |
|                  | Date of Birth:              | 05/06/1985 *             | Click here to validate the Social Security<br>Number |   |
|                  | [mm/dd/yyyy]                |                          | Issued Where                                         |   |
|                  |                             | *required information    | Issued When:                                         |   |
|                  |                             |                          |                                                      |   |
|                  | CLOSE 4 B                   |                          |                                                      |   |
|                  |                             |                          |                                                      |   |
|                  | <u> </u>                    |                          |                                                      |   |

Complete the required information as noted by the red asterisk. Click the "here" button to add any additional addresses. If a candidate has lived at the current address for less than <u>one</u> year, obtain additional addresses. Click the "Next" button to proceed to the "Summary" section.

| 6                      | myRequests Wizard - Windows Internet Explorer                                                                         |   | ×  |
|------------------------|----------------------------------------------------------------------------------------------------|---|----|
| e https://www.m        | ytruescreen.com/portals/requests.jsp                                                                                  |   | 02 |
| my tr<br>my Requests V | Uescreen                                                                                                    |   | ×  |
| General                | Primary Address Information                                                                                           |   |    |
| ☑ Subject ☐ Address    | Enter the subject's primary address.                                                                                  |   | 1  |
| Summary                | Address 1: 123 Clemson Blvd. * Addresses<br>Address 2: * * required information * * * * * * * * * * * * * * * * * * * | S |    |

If the candidate needs an MVR, select the "MVR" section on the left hand side of the page to complete the required information.

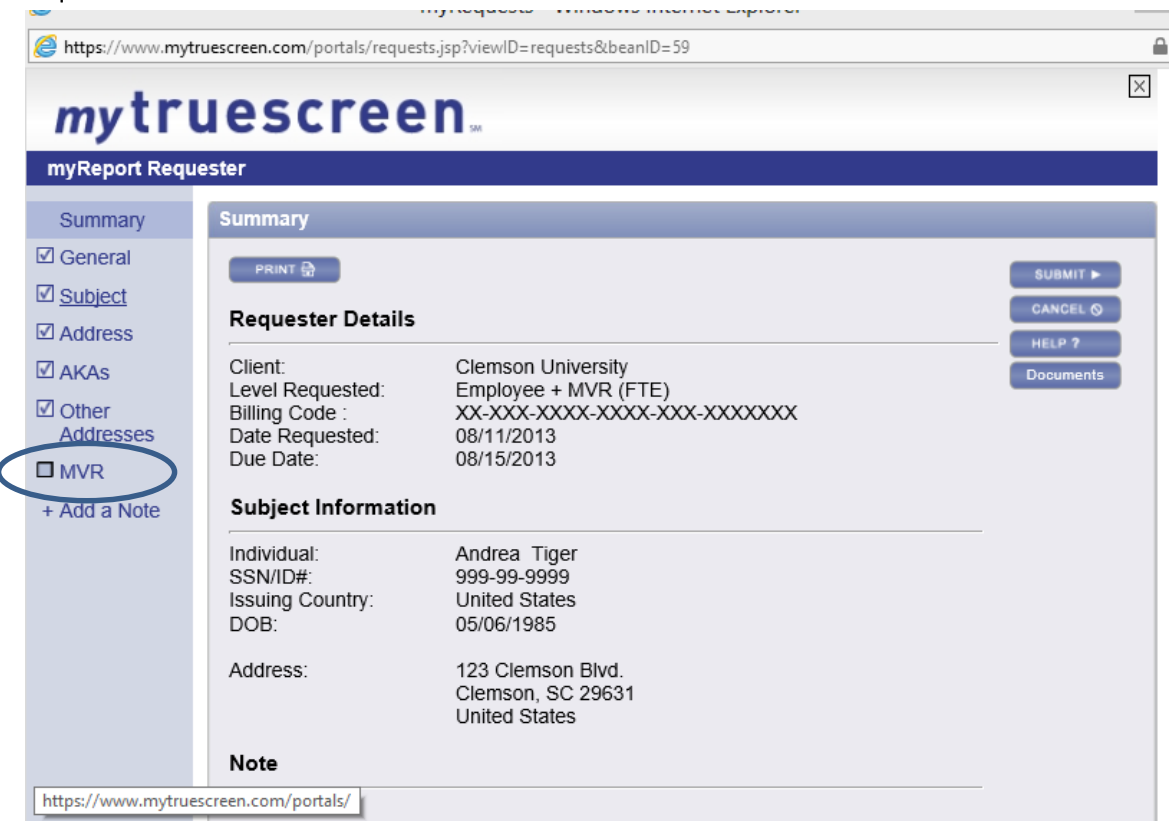

Once the required information has been entered, click the "Finish" button.

| mytru                  | Jescreen.                                                                                                    | Ľ         |
|------------------------|----------------------------------------------------------------------------------------------------|-----------|
| myReport Requ          | ester                                                                                                    |           |
| Summary                | MVR                                                                                                    |           |
| ] General<br>] Subiect | □ No Driver License Number Provided By Subject                                                                                                  | SUBMIT >  |
| Address                | Note: To ensure the most accurate and timely MVR search, please make sure the name entered in the Subject section matches the name as it HELP ? |           |
| ] AKAs<br>] Other      | appears on the driver's license.                                                                                                    | Documents |
| Addresses              | SC License Number: 12345678910                                                                                                    |           |
| Add a Note             | License Format(s): 11 numbers [12345678901]<br>7 numbers [1234567]<br>9 numbers [123456789]                                                     |           |
|                        | *required information                                                                                                    |           |
|                        | SAVE CLEAR FINISH                                                                                                    |           |
|                        | State License Number Modify                                                                                                    |           |
|                        |                                                                                                    |           |
|                        |                                                                                                    |           |

All required information is completed and the background check is ready to submit. Click on the "Submit" button on the right hand side of the screen. You will be asked to "Submit" once more on the next screen.

# *my*truescreen...

## myReport Requester

| Summary                                                                                                    | Summary                                                                                             |                                                                                                    |                     |
|----------------------------------------------------------------------------------------------------|----------------------------------------------------------------------------------------------------|----------------------------------------------------------------------------------------------------|---------------------|
| <ul> <li>☑ General</li> <li>☑ Subject</li> <li>☑ Address</li> </ul>                                               | PRINT 윩<br>Requester Details                                                                        |                                                                                                    |                     |
| <ul> <li>☑ Address</li> <li>☑ AKAs</li> <li>☑ Other<br/>Addresses</li> <li>☑ MVR</li> <li>+ Add a Note</li> </ul> | Client:<br>Level Requested:<br>Billing Code :<br>Date Requested:<br>Due Date:<br>Subject Informatio | Clemson University<br>Employee + MVR (FTE)<br>XX-XXX-XXX-XXX-XXX-XXXX-XXX<br>08/11/2013<br>08/15/2013                 | HELP ?<br>Documents |
|                                                                                                    | Individual:<br>SSN/ID#:<br>Issuing Country:<br>DOB:<br>Address:                                     | Andrea Tiger<br>999-99-9999<br>United States<br>05/06/1985<br>123 Clemson Blvd.<br>Clemson, SC 29631<br>United States |                     |
|                                                                                                    | Note                                                                                                |                                                                                                    |                     |

D